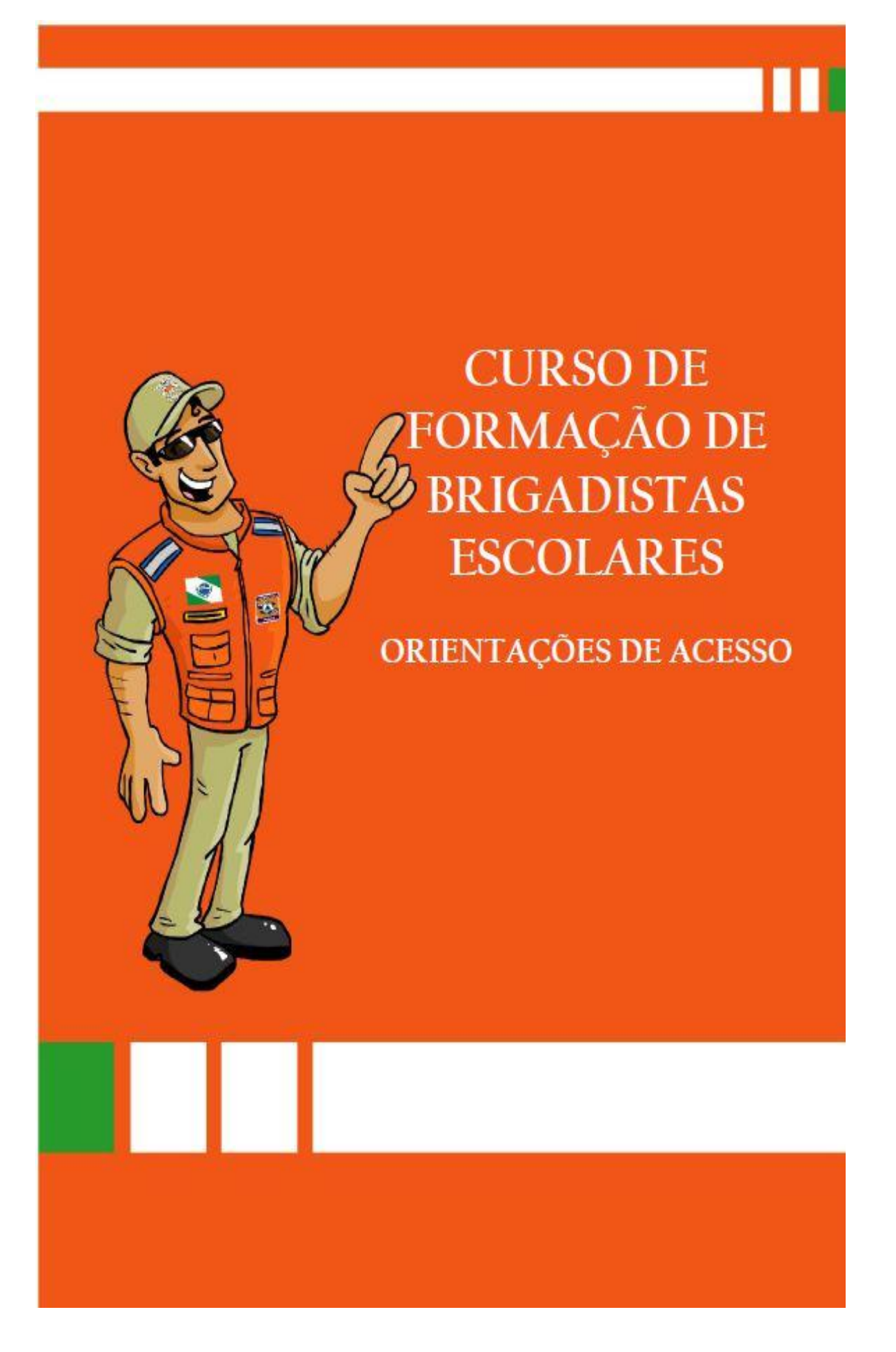

GOVERNO DO ESTADO DO PARANÁ SECRETARIA DE ESTADO DA EDUCAÇÃO CASA MILITAR DA GOVERNADORIA COORDENADORIA ESTADUAL DE PROTEÇÃO E DEFESA CIVIL BRIGADAS ESCOLARES – DEFESA CIVIL NA ESCOLA

TUTORIAL: ORIENTAÇÕES DE ACESSO CURSO DE FORMAÇÃO DE BRIGADISTAS ESCOLARES – ESCOLAS REGULARES

CURITIBA - 2018

# APRESENTAÇÃO

Objetivando ampliar e universalizar o aprimoramento teórico-prático dos profissionais da Rede Estadual de Ensino do Paraná, a Secretaria de Estado da Educação do Paraná investe na oferta de cursos para a melhoria da qualidade do processo de ensino e de aprendizagem desses profissionais. Nesse sentido, a modalidade a distância ganha importância ao romper barreiras espaço-temporais, oportunizando esse atendimento a pessoas localizadas em espaços geográficos diversos.

Para atender a estas demandas, a Secretaria de Estado da Educação, por meio de seus ambientes virtuais de aprendizagem, oferece o suporte virtual e tecnológico aos cursos de formação continuada na modalidade a distância.

Por meio da integração de diversas mídias e do enfoque voltado para a aprendizagem, os ambientes virtuais dispõem um conjunto de recursos tecnológicos que permitem disponibilizar conteúdos e estabelecer relações de aprendizagem num espaço virtual na *web*.

A seguir, apresentaremos um breve tutorial elaborado para orientá-lo no acesso ao Curso de Formação de Brigadistas Escolares.

# ACESSO AO CURSO PARA CURSISTAS INSCRITOS PELO E-MAIL DA SEED (Expresso)

Para acessar, digite o endereço eletrônico <http://www.educacao.pr.gov.br/> na barra de endereços do seu navegador e, em seguida, clique em **Educadores**; depois, clique em **Formação** (menu localizado no lado esquerdo da página) e, após, acesse o ícone **Modalidade Semipresencial**, conforme a figura abaixo:

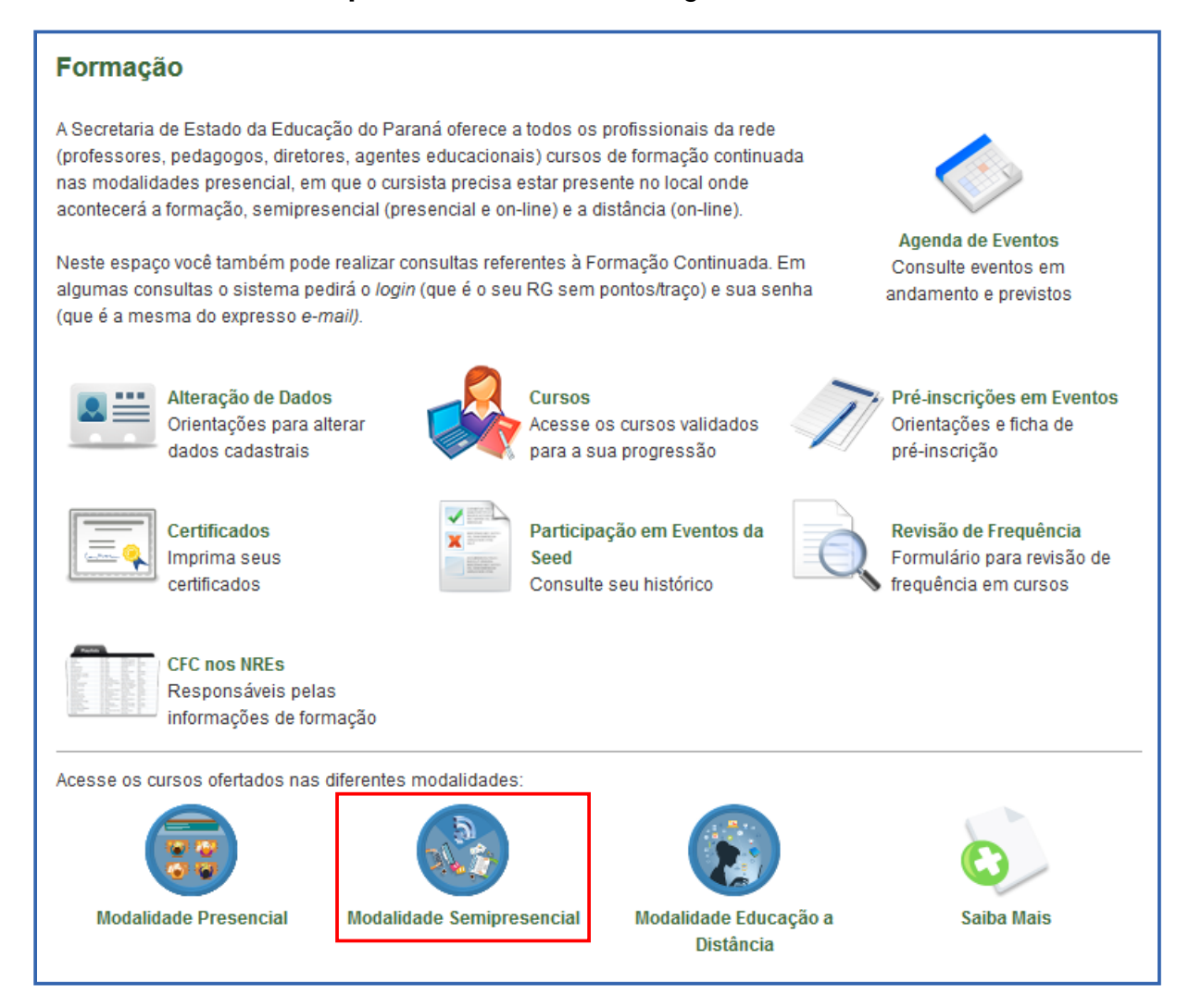

Clique no ícone Formação de Brigadistas Escolares para acessar as informações do curso. Clique no ícone **Acesso ao Curso** para os cursistas inscritos com o *e-mail* Expresso.

Na tela que se abre você deve digitar o seu *login* (o número do seu RG) e a senha que você registrou no Portal Educacional Dia a Dia Educação no momento em que se cadastrou. São os mesmos com os quais você acessa seu *e-mail* Expresso/Seed. Em seguida, clique em **OK**.

| Bem Vindo!                                                                                                    |                                                                                                    |
|----------------------------------------------------------------------------------------------------|----------------------------------------------------------------------------------------------------|
| Já sou registrado<br>Login: Seu RG aqui<br>Senha: Sua senha Expresso<br>OK<br>Quero alterar minha senha<br>Quero alterar meus dados cadastrais<br>Esqueci minha senha | Você é novo por aqui? Registre-se.   Image: Control of the second second seco |
|                                                                                                    | 🗧 Voltar                                                                                                    |

Após inserir os dados, você será direcionado para a tela inicial do ambiente virtual *e-escola*. Esta é a página que você visualizará. Para acessar, clique no nome do curso: Curso de Formação de Brigadistas Escolares.

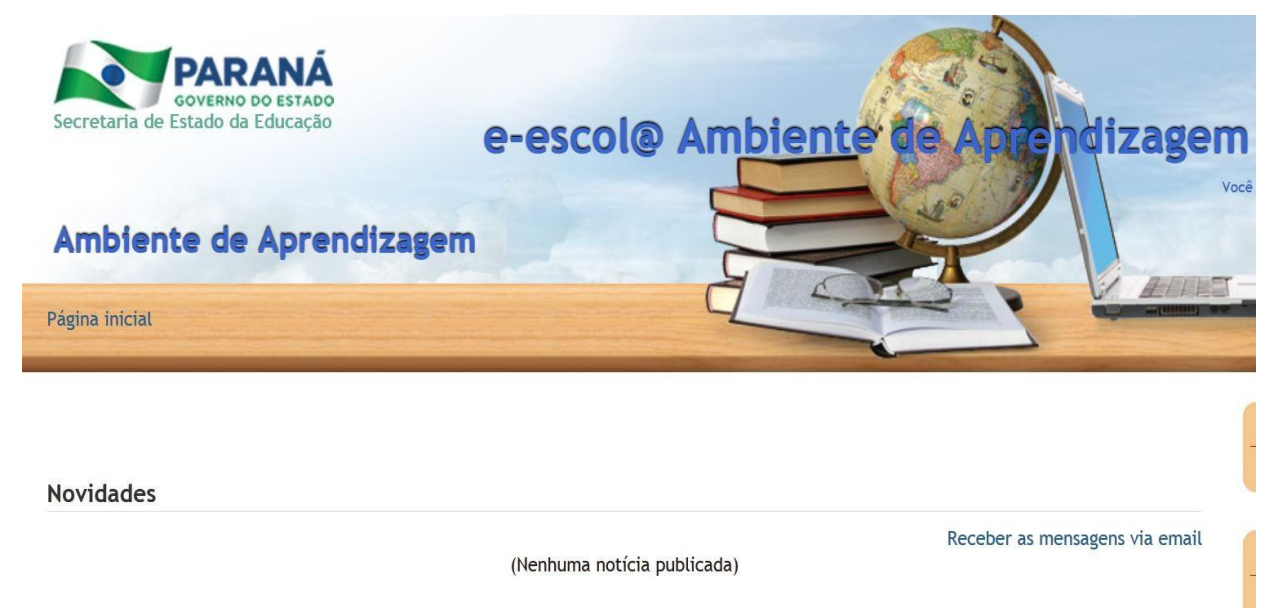

Meus cursos

Curso de Formação de Brigadistas Escolares

### 2 PÁGINA INICIAL DO CURSO

Após realizar o login no e-escola, você será direcionado para a página principal do curso. É importante observar que as temáticas de cada módulo estão disponibilizadas na horizontal, por abas, conforme indicam as flechas. Para acessar cada módulo você deverá clicar sobre cada uma das temáticas.

A abertura de cada módulo seguirá as datas previstas no cronograma disponível no ambiente do curso.

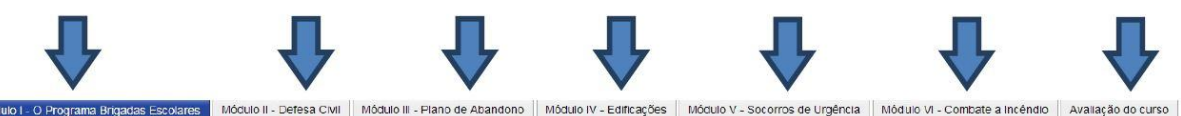

Módulo I - O Programa Brigadas Escolares

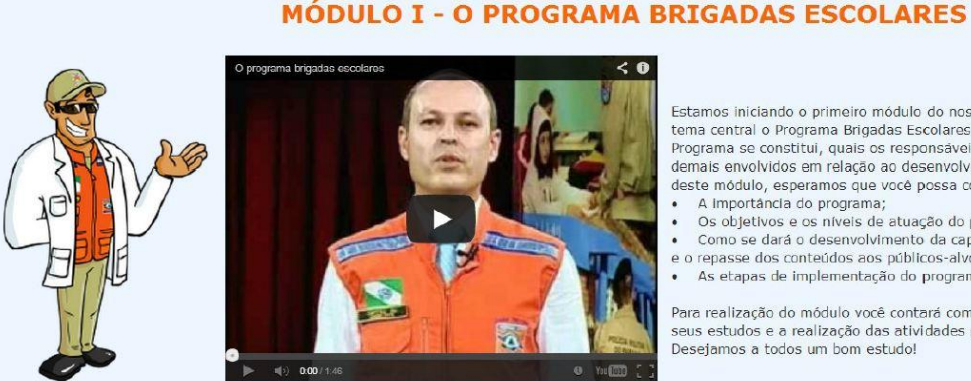

#### Assista ao vídeo e saiba mais sobre este módulo

#### Estamos iniciando o primeiro módulo do nosso curso. O primeiro módulo tem tema central o Programa Brigadas Escolares. Ao estudá-lo, vamos conhecer o Programa se constitui, quais os responsáveis, o que se espera da escola e de demais envolvidos em relação ao desenvolvimento do Programa. Assim, ao fi deste módulo, esperamos que você possa compreender:

- . A importância do programa;
- Os objetivos e os níveis de atuação do programa; Como se dará o desenvolvimento da capacitação dos gestores e multiplic
- e o repasse dos conteúdos aos públicos-alvo;
  As etapas de implementação do programa

Para realização do módulo você contará com materiais de apoio que subsidia seus estudos e a realização das atividades propostas. Desejamos a todos um bom estudo!

# **3 DIFICULDADES NO ACESSO AO CURSO**

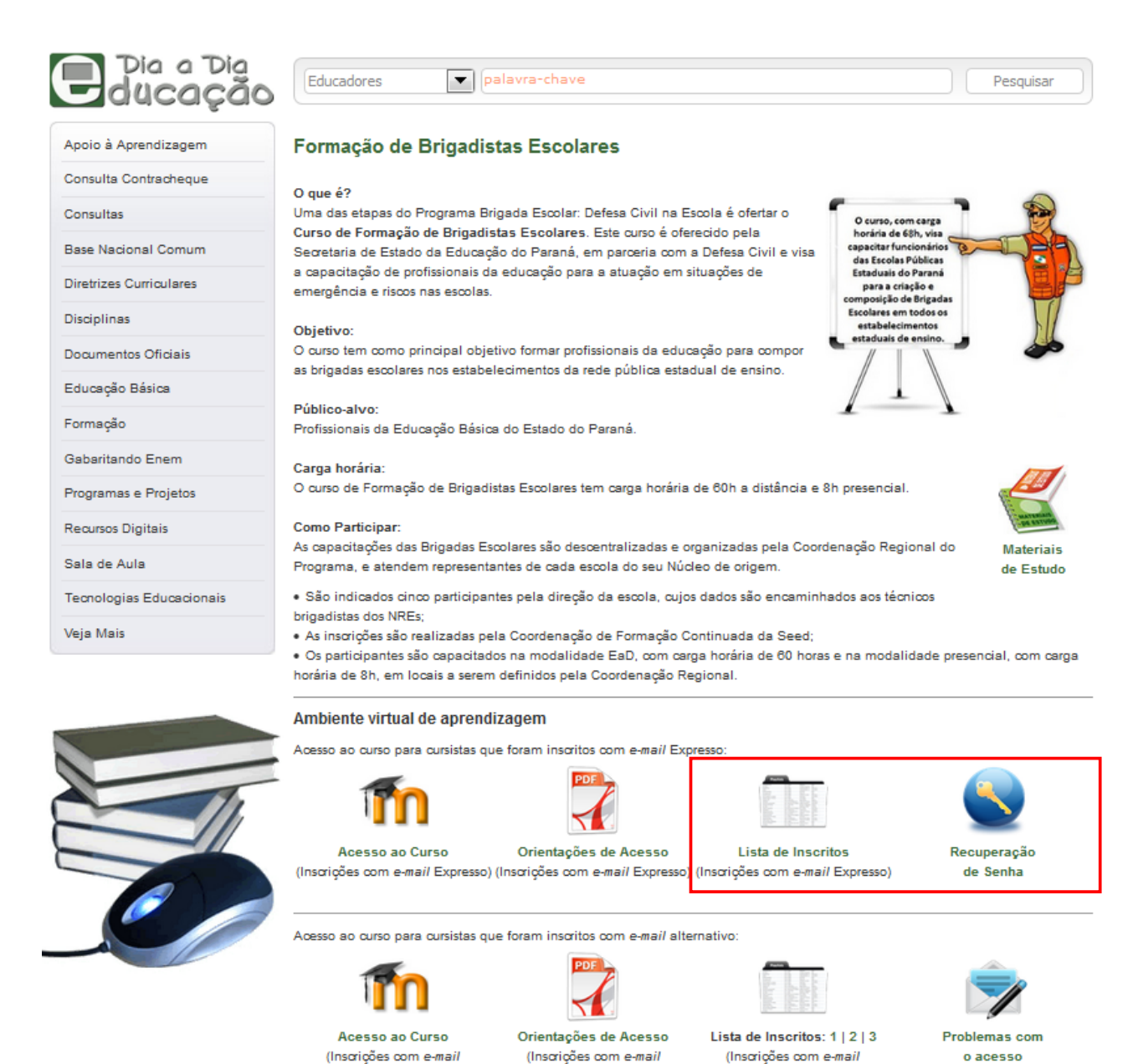

No Portal Dia a Dia Educação, página **Educadores**, ficará disponível a página do curso que disponibilizará informações e orientações sobre o acesso.

Alternativo)

alternativo)

Ressaltamos que toda a comunicação referente a problemas de *login* e de senha de acesso, serão resolvidas pela Coordenação EaD **somente via formulário**. Após preencher e enviar o formulário, o cursista deverá aguardar orientações nos endereços de *e-mails* indicados no momento do preenchimento.

Antes de preencher o formulário, siga os seguintes passos:

alternativo)

**1º passo:** consulte a lista de inscritos. Caso esteja inscrito, vá para o próximo passo, caso contrário entre em contato com o técnico brigadista do seu NRE.

**2º passo:** sua inscrição foi realizada com o e-mail Expresso. Deve clicar em "Acesso ao Curso (Inscrições com *e-mail* Expresso)" e no campo "Login", digitar o RG (sem ponto e traço). Utilizar a mesma senha do e-mail Expresso. Caso não lembre a senha do e-mail Expresso, acesse o *link* 

http://www.diaadiaeducacao.pr.gov.br/portals/frm\_login.php?acesso=1&origem=email, preencha o *login* com o número de seu RG (sem ponto e sem traço) e clique em "Esqueci minha senha". Você também pode entrar em contato com o Núcleo de Informática através dos telefones: (41) 3340-1738 ou 3340-1793 ou 3340-1795.

Caso você tenha seguido os passos anteriores e não esteja conseguindo acesso, clicar em "Problemas com o Acesso" preencha o formulário abaixo que verificaremos o problema e entraremos em contato com você.

| onsultas                            | Esta encontrando problemas de acesso ao n | 1000/e / e-escola / Preencha o formulario abaixo que entraremos em contato co |
|-------------------------------------|-------------------------------------------|-------------------------------------------------------------------------------|
| ocumentos Oficiais                  | Campos com (*) são obrigatórios.          |                                                                               |
| ducação Básica                      | Nome Completo (sem abreviações)*          |                                                                               |
| ormação                             | nome complete (sem autenações)            |                                                                               |
| formativos                          | RG*                                       |                                                                               |
| rganização do Trabalho<br>edagógico | Expresso e-mail*                          |                                                                               |
| ogramas e Projetos                  | E-mail Alternativo*                       |                                                                               |
| ecursos Descentralizados            | Telefone com DDD*                         |                                                                               |
| stemas de Registro                  | Comentários                               |                                                                               |
| aja Mais                            |                                           |                                                                               |
|                                     | Preencher de acordo com os caracteres*    |                                                                               |

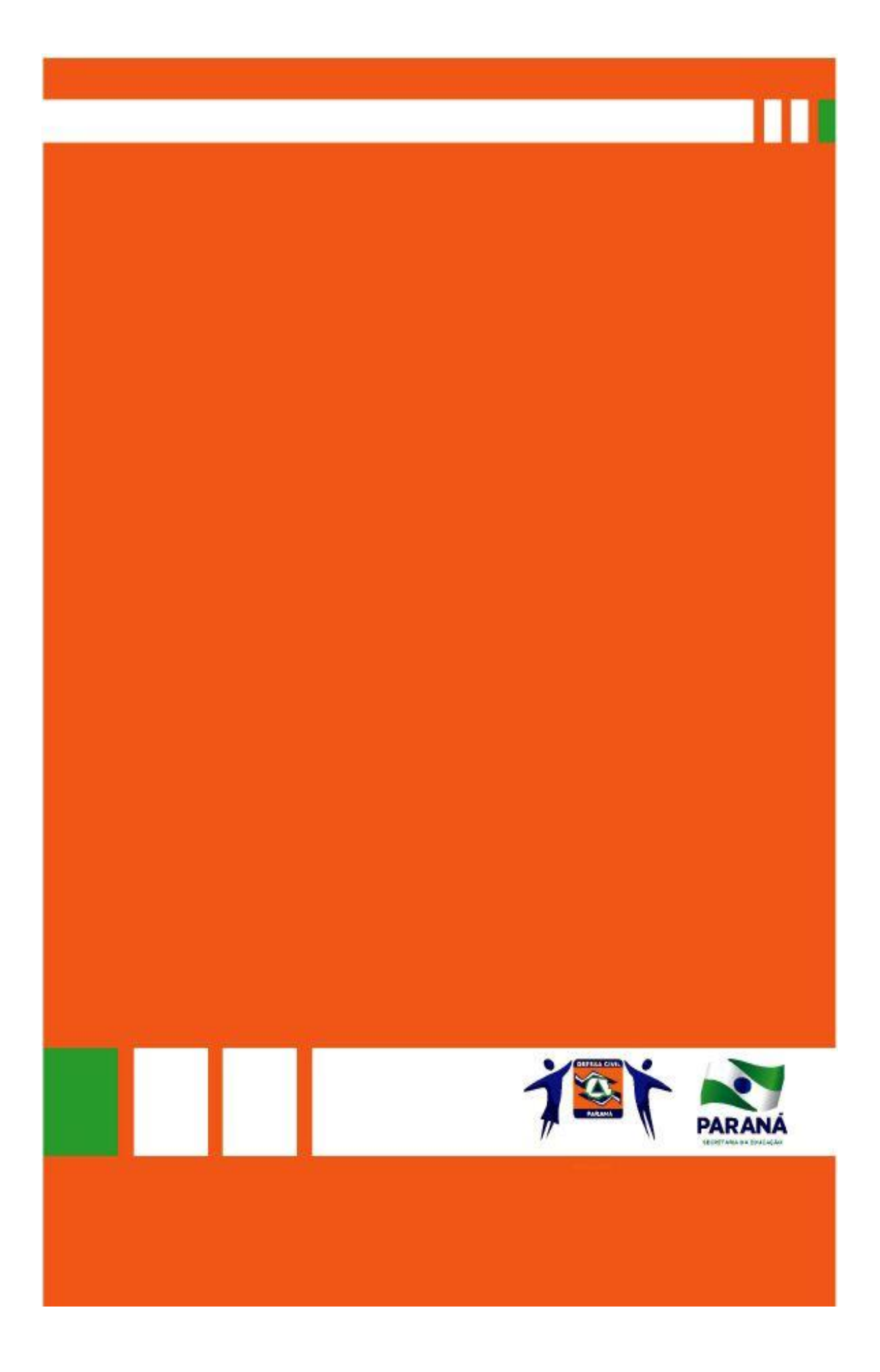